| Advance                    |                                                                                |
|----------------------------|--------------------------------------------------------------------------------|
| ble selected:              | xxlpointings - (of 1 available) [Help]                                         |
| Output colum<br>list<br>ne | nm • from column list Output columns: FieldName, badilaid, expml, expm2, exppn |
|                            | Selection condition:<br>badfield=0 ABD exppn>20000                             |

 To retrieve X-ray data products (X-ray images or expo maps) issue any query on table <u>xxlpointings</u> in preference to table 3XLSS.
 Data products are associated to XMM pointings.

Optical data products (thumbnails or SIMBAD/NED links) are dealt with separately later

| <u>View data</u>                                 |                              |
|--------------------------------------------------|------------------------------|
|                                                  |                              |
| Plot result                                      |                              |
|                                                  |                              |
|                                                  |                              |
| Retrieve all object                              | s related files              |
| Retrieve all object                              | s related files              |
| Retrieve all object                              | ASCII (txt)                  |
| Retrieve all object<br>Save as<br>name extension | ASCII (1xt) • Automatic file |

- To retrieve X-ray data products (X-ray images or expo maps) issue any query on table xxlpointings in preference to table 3XLSS.
   Data products are associated to XMM pointings.
- To retrieve individual images press View data as to view the results on the screen then
- click on object related files (rightmost column) for the pointing of interest.
- In the item tree shown click on the + marker to expand the item of interest. (clicking on the folder icon accesses a descriptive note for the specific data product)
- Expand until you reach a FITS file name and click for immediate retrieval.

| C                                                       | Current query displayed xxlpointings (o |                |                |                |                      |   |
|---------------------------------------------------------|-----------------------------------------|----------------|----------------|----------------|----------------------|---|
|                                                         |                                         |                |                |                |                      |   |
|                                                         | _<                                      | < Pag          | e 1 of         | 1 >            | Go to page           | • |
| FieldName<br>[]                                         | badfield<br>[]                          | expm1<br>[sec] | expm2<br>[sec] | exppn<br>[sec] | Data                 |   |
| XXLn998-01z                                             | 0                                       | 77058          | 77006          | 64953          | Object related files |   |
| XXLn998-02a                                             | 0                                       | 35360          | 35412          | 32363          | Object related files |   |
| XXLn998-04z                                             | 0                                       | 43979          | 42218          | 40233          | Object related files |   |
| XXLn998-06a                                             | 0                                       | 47158          | 47522          | 45084          | Object related files |   |
| XXLn998-07a                                             | 0                                       | 35404          | 35456          | 31329          | Object related files |   |
| XXLn999-05                                              | 0                                       | 60045          | 60260          | 56778          | Object related files |   |
| Hide columns: □FieldName □badfield □expm1 □expm2 □exppn |                                         |                |                |                |                      |   |

- To retrieve X-ray data products (X-ray images or expo maps) issue any query on table xxlpointings in preference to table 3XLSS.
   Data products are associated to XMM pointings.
- To retrieve individual images press View data as to view the results on the screen then
- click on object related files (rightmost column) for the pointing of interest.
- In the item tree shown click on the + marker to expand the item of interest. (clicking on the folder icon accesses a descriptive note for the specific data product)
- Expand until you reach a FITS file name and click for immediate retrieval.

Close

## 🗆 🗅 x xlpointings

CD (hard) band X-ray wavelet images
 B (soft) band X-ray wavelet images
 CD (hard) band pn exposure maps
 B (soft) band pn exposure maps
 CD (hard) band MOS2 exposure maps
 B (soft) band MOS1 exposure maps
 CD (hard) band MOS1 exposure maps
 B (soft) band MOS1 exposure maps
 CD (hard) band X-ray images
 B (soft) band X-ray images

## To retrieve X-ray data products (X-ray images or expo maps) issue any query on table xxlpointings in preference to table 3XLSS. Data products are associated to XMM pointings.

- To retrieve individual images press View data as to view the results on the screen then
- click on object related files (rightmost column) for the pointing of interest.
- In the item tree shown click on the + marker to expand the item of interest. (clicking on the folder icon accesses a descriptive note for the specific data product)
- Expand until you reach a FITS file name and click for immediate retrieval.

continuing in 4 sec ...

(日) (四) (川) (山) (山) (山) (山) (山) (山) (山) (山)

Close

## xxlpointings

 CD (hard) band X-ray wavelet images
 B (soft) band X-ray wavelet images
 CD (hard) band pn exposure maps
 CD (hard) band pn exposure maps
 CD (hard) band MOS2 exposure maps
 B (soft) band MOS2 exposure maps
 CD (hard) band MOS1 exposure maps
 CD (hard) band MOS1 exposure maps
 CD (hard) band MOS1 exposure maps
 CD (hard) band X-ray images
 B (soft) band X-ray images
 FieldName = XXLn998-012 
 XXLn998-012\_mosaic.fits.gz (149 

- To retrieve X-ray data products (X-ray images or expo maps) issue any query on table xxlpointings in preference to table 3XLSS.
   Data products are associated to XMM pointings.
- To retrieve individual images press View data as to view the results on the screen then
- click on object related files (rightmost column) for the pointing of interest.
- In the item tree shown click on the + marker to expand the item of interest. (clicking on the folder icon accesses a descriptive note for the specific data product)
- Expand until you reach a FITS file name and click for immediate retrieval.

| Your query on x        | xlpointings contains 6 objects |
|------------------------|--------------------------------|
| View data              |                                |
| Plot result            |                                |
| Retrieve all objects   | related files                  |
| Save as name extension | ASCII (.txt) V Automatic file  |
|                        | Save                           |
|                        | simal coordinate conversion    |

- To retrieve X-ray data products (X-ray images or expo maps) issue any query on table xxlpointings in preference to table 3XLSS.
   Data products are associated to XMM pointings.
- To retrieve *cumulative tar files* with all data products instead press retrieve all object related files.
- In the item tree shown click on the + marker to expand the item of interest.
- Then click on Online generation and assign a tar.gz file name (the file can be retrieved immediately or later).
- Pressing the User data button you can later access your file repository for download.
- Please delete files after download ! Also note that space is limited and may be demanding on local resources, so please avoid large queries.

### Your queries returned the following kind of data products available

- Query # 1: xxlpointings
- xxlpointings
- all band X-ray wavelet images (tar.gz)
- all band X-ray sky images (tar.gz)

- To retrieve X-ray data products (X-ray images or expo maps) issue any query on table xxlpointings in preference to table 3XLSS. Data products are associated to XMM pointings.
- To retrieve cumulative tar files with all data products instead press retrieve all object related files.
- In the item tree shown click on the + marker to expand the item of interest.
- Then click on Online generation and assign a tar.gz file name (the file can be retrieved immediately or later).
- Pressing the User data button you can later access your file repository for download.
- Please delete files after download ! Also note that space is limited and may be demanding on local resources, so please avoid large queries.

## Your queries returned the following kind of data products available

- Query # 1: xxlpointings
- xxlpointings
- all band X-ray wavelet images (tar.gz)
- all band X-ray sky images (tar.gz)
- Online generation
- all band and camera exposure maps (tar.gz)

- To retrieve X-ray data products (X-ray images or expo maps) issue any query on table xxlpointings in preference to table 3XLSS. Data products are associated to XMM pointings.
- To retrieve cumulative tar files with all data products instead press retrieve all object related files.
- In the item tree shown click on the + marker to expand the item of interest.
- Then click on Online generation and assign a tar.gz file name (the file can be retrieved immediately or later).
- Pressing the User data button you can later access your file repository for download.
- Please delete files after download ! Also note that space is limited and may be demanding on local resources, so please avoid large queries.

| Our service of the filler                                 |                             |      |          |        |  |
|-----------------------------------------------------------|-----------------------------|------|----------|--------|--|
| Query result files                                        |                             |      |          |        |  |
| ASCII files                                               |                             |      |          |        |  |
| prova.txt.gz                                              | (5 KB, 2015-12-10 16:11)    | VIEW | DOWNLOAD | DELETE |  |
| pacaud15.txt.gz                                           | (3 KB, 2015-10-23 15:31)    | VIEW | DOWNLOAD | DELETE |  |
| FITS files                                                |                             |      |          |        |  |
| mycopy.fits                                               | (22 KB, 2015-12-14 16:26)   | VIEW | DOWNLOAD | DELETE |  |
| Objects related files                                     |                             |      |          |        |  |
| images.tar.gz                                             | (1532 KB, 2015-12-14 16:35) |      | DOWNLOAD | DELETE |  |
| Total MB available: 200<br>MB used: 1<br>MB remaining:198 |                             |      |          |        |  |

- To retrieve X-ray data products (X-ray images or expo maps) issue any query on table xxlpointings in preference to table 3XLSS.
   Data products are associated to XMM pointings.
- To retrieve cumulative tar files with all data products instead press retrieve all object related files.
- In the item tree shown click on the + marker to expand the item of interest.
- Then click on Online generation and assign a tar.gz file name (the file can be retrieved immediately or later).
- Pressing the User data button you can later access your file repository for download.
- Please delete files after download ! Also note that space is limited and may be demanding on local resources, so please avoid large queries.

| Query result files                                        |                             |      |          |        |  |  |
|-----------------------------------------------------------|-----------------------------|------|----------|--------|--|--|
| Query result                                              | Query result mes            |      |          |        |  |  |
| ASCII files                                               |                             |      |          |        |  |  |
| prova.txt.gz                                              | (5 KB, 2015-12-10 16:11)    | VIEW | DOWNLOAD | DELETE |  |  |
| pacaud15.txt.gz                                           | (3 KB, 2015-10-23 15:31)    | VIEW | DOWNLOAD | DELETE |  |  |
| FITS files                                                |                             |      |          |        |  |  |
| mycopy.fits                                               | (22 KB, 2015-12-14 16:26)   | VIEW | DOWNLOAD | DELETE |  |  |
| Objects related files                                     |                             |      |          |        |  |  |
| images.tar.gz                                             | (1532 KB, 2015-12-14 16:35) |      | DOWNLOAD | DELETE |  |  |
| Total MB available: 200<br>MB used: 1<br>MB remaining:198 |                             |      |          |        |  |  |

- To retrieve X-ray data products (X-ray images or expo maps) issue any query on table xxlpointings in preference to table 3XLSS.
   Data products are associated to XMM pointings.
- To retrieve *cumulative tar files* with all data products instead press retrieve all object related files.
- In the item tree shown click on the + marker to expand the item of interest.
- Then click on Online generation and assign a tar.gz file name (the file can be retrieved immediately or later).
- Pressing the User data button you can later access your file repository for download.
- Please delete files after download | Also note that space is limited and may be demanding on local resources, so please avoid large queries.

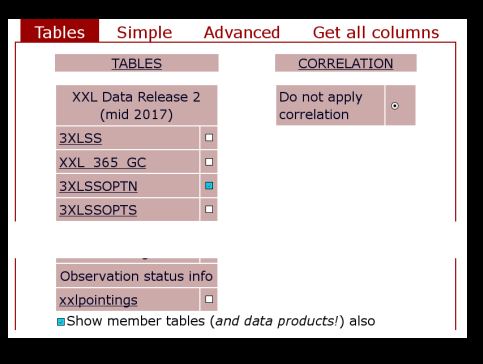

- To retrieve optical data products (thumbnails or SIMBAD/NED links) issue any query on table SXLSSOFTN or SXLSSOFTS. To see data products associated to individual sources you should tick the tick box appearing at the very bottom of the page.
- To retrieve individual products per source press. View data as to view the results on the screen then click on object related files (rightmost column) for the source of interest.
- In the item tree shown expand and retrieve the items you want
- To retrieve *cumulative tar files* with all data products as usual press "retrieve all object related files" and act on the shown (simple) item tree.

### Current query displayed **3XLSSOPTN** · (of 1 available)

|            | IC C Page 1 of 1 > > Go to page: 1 Got |             |                |                                |                             |  |  |
|------------|----------------------------------------|-------------|----------------|--------------------------------|-----------------------------|--|--|
| Xseq<br>[] | Xcatname                               | Xrank<br>[] | simbadId<br>[] | nedid<br>[]                    | Data                        |  |  |
| 200002     | 3XLSS J022915.6-044217                 | 1.0         | TXS 0226-049   | *PMN 30229-0442                | <b>Object related files</b> |  |  |
| 200027     | 3XLSS J022829.1-045125                 | 0.9         | null           | 2MASX J02282935-0451236        | <b>Object related files</b> |  |  |
| 200029     | 3XLSS J022804.4-045100                 | 0.9         | null           | CFHT-W CL J022802.5-045025 BCG | Object related files        |  |  |
| 200035     | 3XLSS J022806.6-045344                 | 0.1         | null           | VVDS 020054489                 | <b>Object related files</b> |  |  |
| 200027     | 2VLCC 1022012 1 04E417                 | 1.0         | mull           | WIDE 0200ELOSS                 | Object related files        |  |  |

- To retrieve optical data products (thumbnails or SIMBAD/NED links) issue any query on table 3XLSSOPTN or 3XLSSOPTS.
- To retrieve individual products per source press View data as to view the results on the screen then click on object related files (rightmost column) for the source of interest.
- In the item tree shown expand and retrieve the items you want
- To retrieve *cumulative tar files* with all data products as usual press "retrieve all object related files" and act on the shown (simple) item itree.

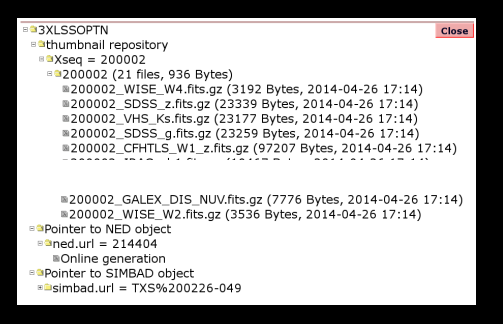

- To retrieve optical data products (thumbnails or SIMBAD/NED links) issue any query on table 3XLSSOPTN or 3XLSSOPTS.
- To retrieve individual products per source press View data as to view the results on the screen then click on object related files (rightmost column) for the source of interest.
- In the item tree shown expand and retrieve the items you want (the liqure on the left shows a partially expanded tree; FITS thumbnails can be retrieved one by one, while clicking on "online generation" for SIMBAD or NED link will display a SIMBAD or NED query result page)
- To retrieve cumulative tar files with all data products as usual press "retrieve all object related files" and act on the shown (simple) item tree.

# Your queries returned the following kind of data products available

### Query # 1: 3XLSSOPTN

AXLSSOPTN
 All thumbnails
 Online generation

- To retrieve optical data products (thumbnails or SIMBAD/NED links) issue any query on table 3XLSSOPTN or 3XLSSOPTS.
- To retrieve individual products per source press View data as to view the results on the screen then click on object related files (rightmost column) for the source of interest.
- In the item tree shown expand and retrieve the items you want
- To retrieve cumulative tar files with all data products as usual press "retrieve all object related files" and act on the shown (simple) item tree.

tutorial terminated !